# **FICHE PRATIQUE 9** - Sauvegarder ses documents sur une clé USB

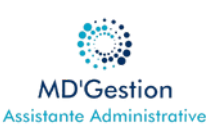

## Objectif

Apprendre à copier vos fichiers importants sur une clé USB pour les sécuriser et les transporter facilement.

#### Insérez votre clé USB

- Branchez la clé USB dans un port USB de votre ordinateur
- Une fenêtre s'ouvre automatiquement ou vous pouvez y accéder via :
  - Windows : "Ce PC" ou "Poste de travail"
  - Mac: Bureau ou Finder (colonne de gauche)

La clé USB s'affiche souvent sous un nom comme : USB Drive, Sans nom, ou Nom de la marque

#### Préparez vos fichiers à sauvegarder

- Ouvrez le ou les dossiers contenant les fichiers à copier : Documents, Images, Bureau...
- Sélectionnez les fichiers ou dossiers à sauvegarder :
  - Clic gauche + Ctrl (ou Cmd sur Mac) pour en sélectionner plusieurs
  - Clic droit Copier

#### Copiez-les sur la clé USB

- Ouvrez la fenêtre de votre clé USB
- Cliquez droit dans l'espace vide coller
- Attendez que le transfert soit terminé (surtout pour les fichiers volumineux)

Vous pouvez aussi glisser-déposer directement les fichiers dans la fenêtre de la clé USB.

# Éjectez le clé en toute sécurité

Avant de retirer la clé :

- Windows : Cliquez sur l'icone "Retirer le périphérique en toute sécurité" en bas à droite
- Mac : Faites glisser l'icone de la clé vers la corbeille (elle devient un symbole d'éjection)

Ne retirez jamais la clé sans l'éjecter : cela peut endommager les fichiers

## Sauvegardez régulièrement

- Répétez cette opération chaque semaine ou chaque mois, selon votre activité.
- Vous pouvez remplacer les anciens fichiers ou créer des dossiers datés :
  - Sauvegarde\_Mai\_2025
  - Documents\_Juin\_2025

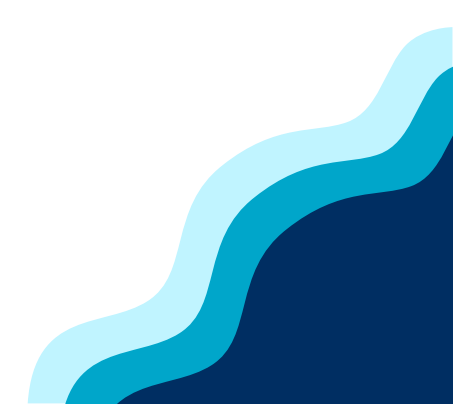